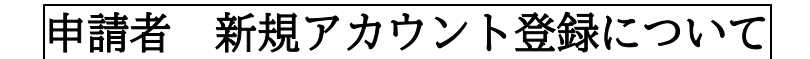

## 1. 初めて利用する場合は、「新規アカウント登録」をクリックする。

| 2 © 🗖 🙁            | 「中野区中高層建築物の建築に係る」メ                                                                                                    |                     |              |                  | -       | - 0  | ×        |
|--------------------|----------------------------------------------------------------------------------------------------|---------------------|--------------|------------------|---------|------|----------|
| C C                | ttps://tb.logoform.st-japan.asp.lgwan.jp/form/Trw5/493456                                                                              | $\Theta = A^{h}$    | ☆ ¢          | לַ≡              | (Ē      | ≪a   | b        |
| 了<br>「中野区中高層建<br>」 | 築物の建築に係る紛争の予防と調整に関する条例」に基づく届出                                                                                                    |                     |              |                  |         |      | _Î       |
|                    | 📝 ኢታጋォーム                                                                                                    |                     |              |                  |         |      |          |
|                    | このフォームは、株式会社トラストバンクが提供する電子申請サービス「LoGoフォーム」へログインをして申請する必要か<br>下記の案内に沿って、次の画面に進んでください。                                                   | べあります。              |              |                  |         |      |          |
|                    | ログインして申請<br>すでにアカウントをお持ちの方は、ログインをして申請にお進みください。<br>-1 ログイン                                                                              |                     |              |                  |         |      |          |
|                    | <b>新規アカウント登録して申請</b><br>アカウントをお持ちでない方は、アカウント登録をして申請にお進みください。                                                                           |                     |              |                  |         |      |          |
|                    | アカウント登録でマイページをご利用できます     ● 自分の申請履歴を確認できます。     ● 自分の申請履歴を確認できます。     ● 氏名や住所などの登録内容を利用して、申請フォームへ自動入た     ● 電子文書の確認や支払いが必要な申請もすぐわかります。 | できます。<br>こちら<br>クリッ | 。<br>を<br>ック | ٦.               |         |      |          |
|                    | ▲ 新規アカリント登録                                                                                                    | 995                 |              | J                |         |      | <b>V</b> |
|                    | 🔎 🧮 🔍 📲 🙀 🦉 🚺 💽                                                                                                    | <del>7</del>        | スクトップ β      | <sup>R</sup> ^ 1 | 🗐 ()× 🛞 | A 20 | 24/02/07 |

2. メールアドレスを入力し、「アカウント登録用のメールを送信」をクリックする。

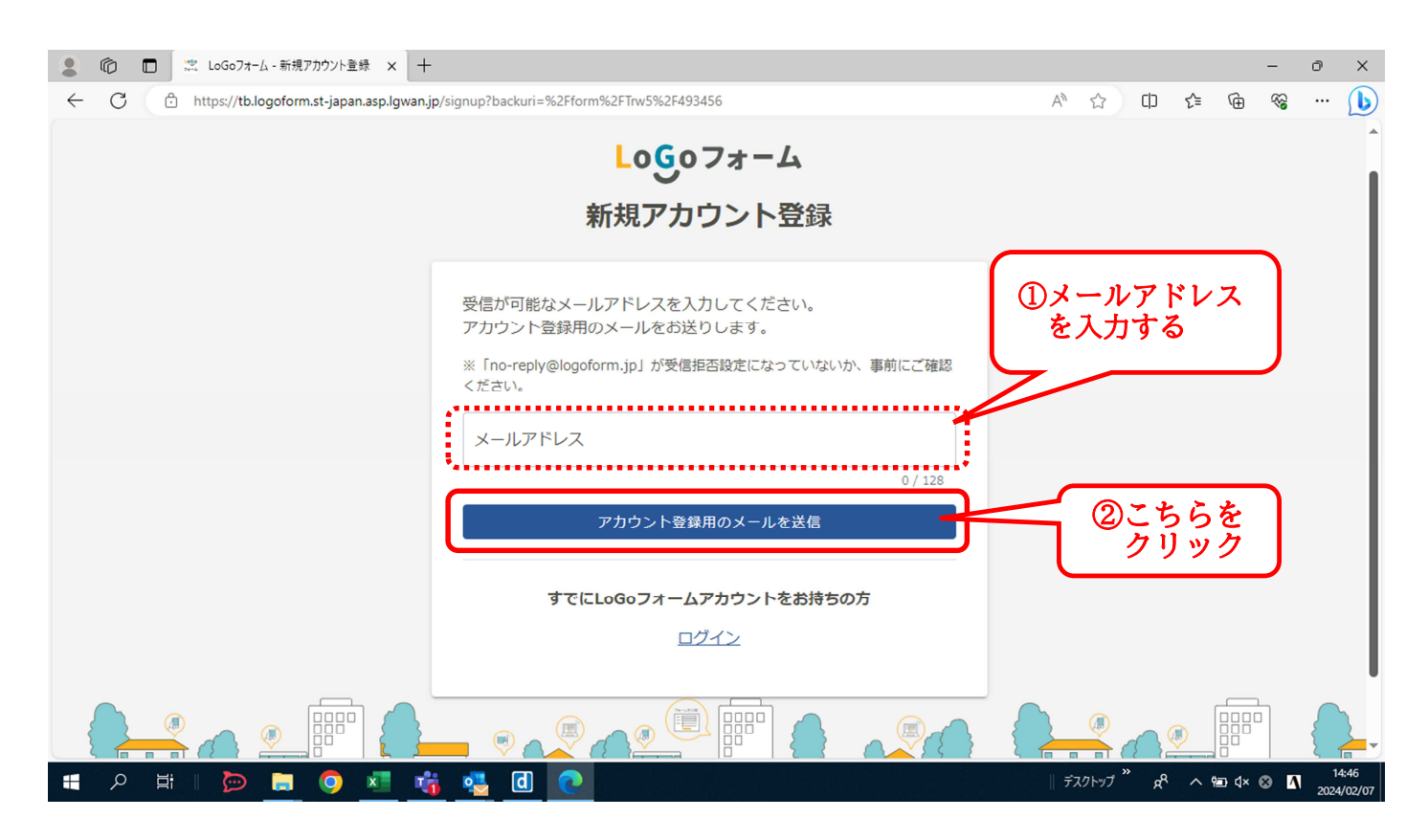

3.「アカウント登録用のメールを送信」後に、次の画面が表示されると、登録用のアドレスへメ ールが送信されます。

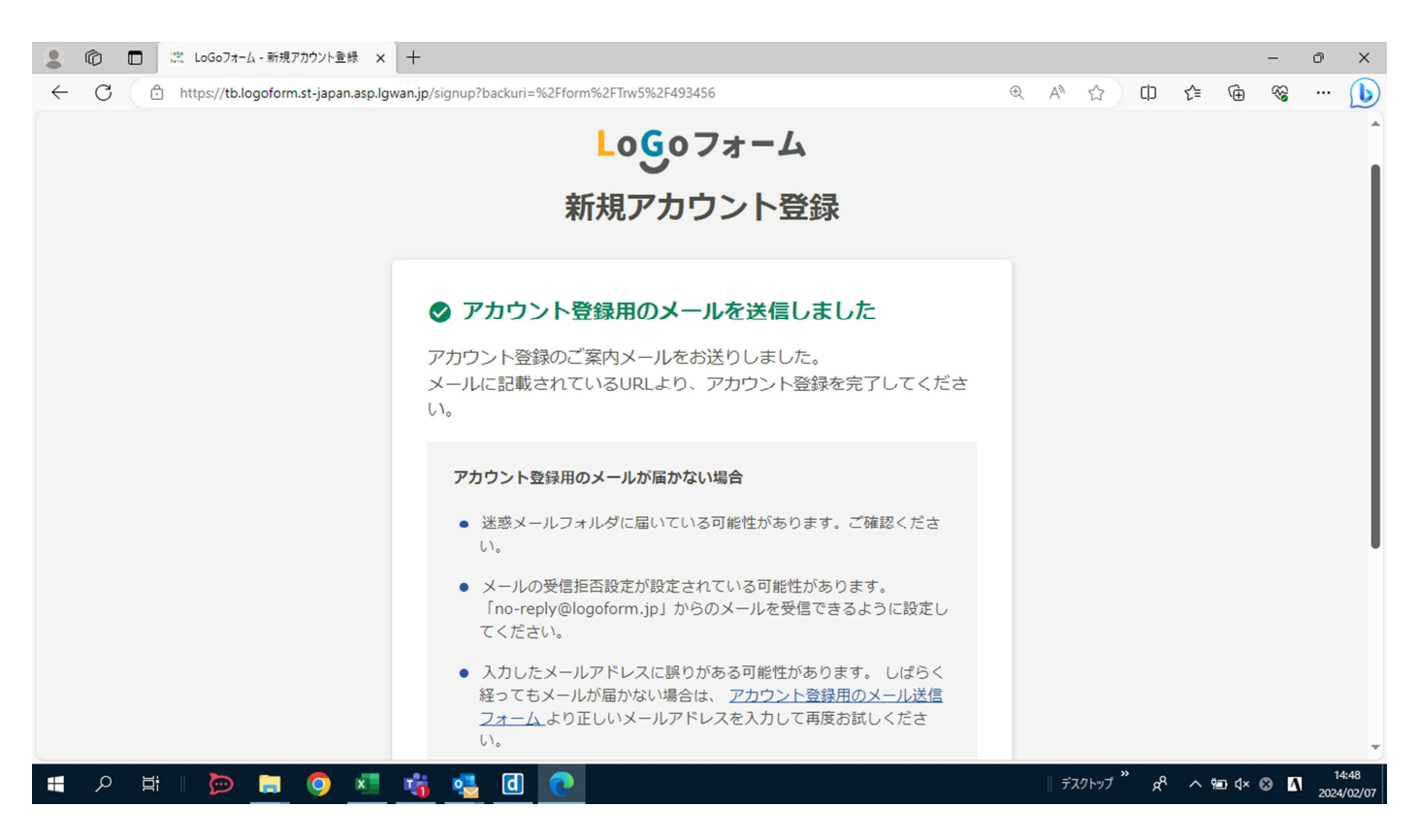

4. 登録したアドレスへ【「LoGoフォーム」アカウント登録のご案内】のメールが届いたら、 リンク先をクリックする。

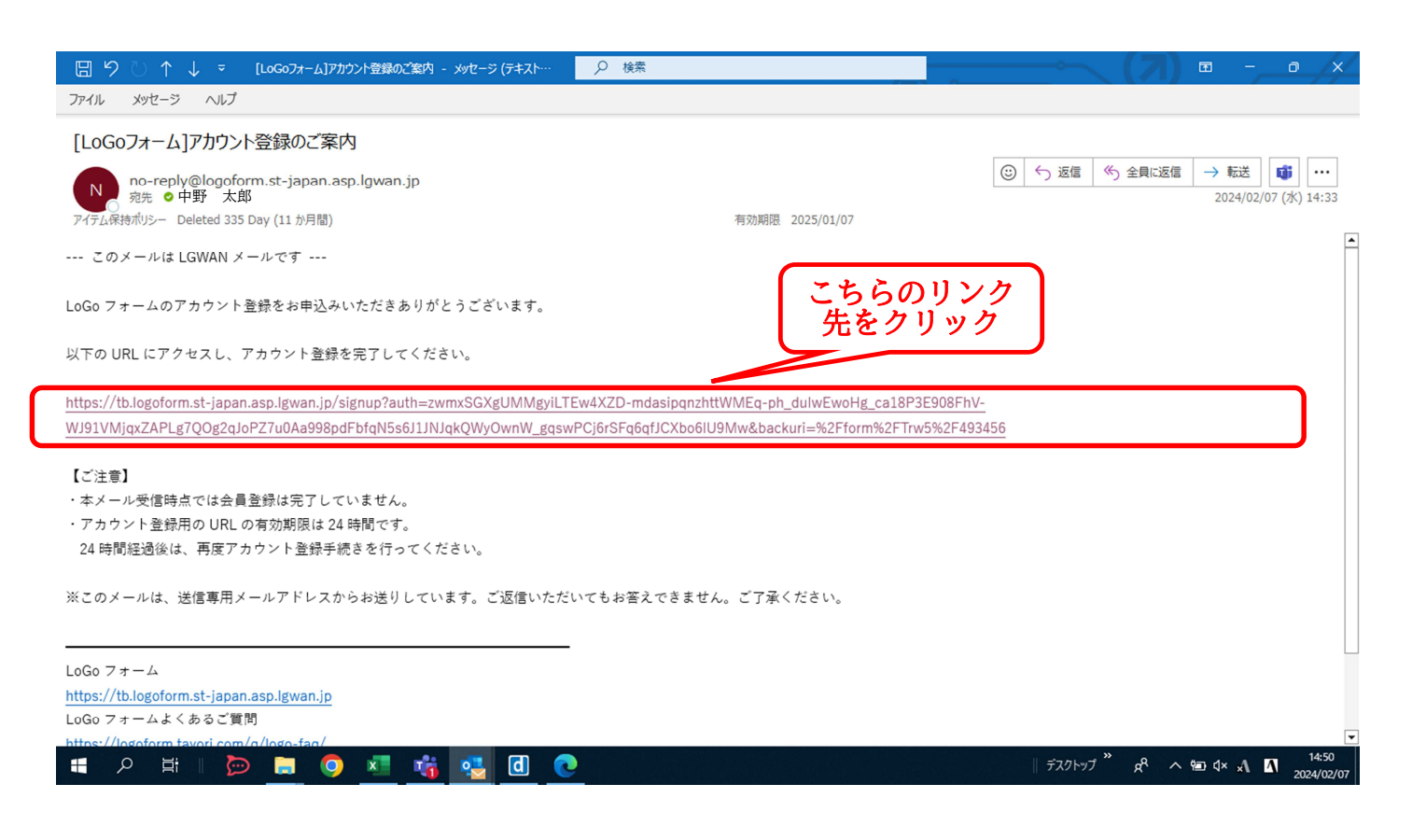

5. LoGoフォーム新規アカウント登録画面が表示されたら、「個人」か「法人」のどちらかを 選択の上、アカウント情報を入力し、ログインID及びパスワードの登録をする。

※法人で登録した場合は、申請時にご登録時に入力された氏名などが自動で入力されるため、法人で登録 をおすすめします。

| 💄 🔞 🗖 🗮 LoGo7t-L- 🕯    | 新規アカウント登録 × 十                                                                |                                                |                                  |                    | -         | 0 X                 |
|------------------------|------------------------------------------------------------------------------|------------------------------------------------|----------------------------------|--------------------|-----------|---------------------|
| ← C ⊡ https://tb.logof | form.st-japan.asp.lgwan.jp/signup?auth=zw                                    | vmxSGXgUMMgyiLTEw4XZD-mdasipqnzhttWMEq-ph_dulw | vEwoHg_ca18P3 ⊕ A <sup>N</sup> ☆ | CD Z≞              | © %       | ··· 🜔               |
|                        |                                                                              | Logoフォーム                                       |                                  |                    |           | Î                   |
|                        |                                                                              | 新規アカウント登録                                      |                                  |                    |           |                     |
|                        | 1 (表記) 力                                                                     |                                                | 3                                |                    |           |                     |
|                        |                                                                              | AJUESS                                         | 豆琢尤」                             |                    |           |                     |
|                        | アカウントを作成します。項目                                                               | 目へ入力し、「確認」を押してください。<br>ームに自動入力されます。            |                                  |                    |           |                     |
|                        | <ul> <li>アカワント種別</li> <li>個人 ③ 法人 ジ須 </li> <li>アカウント種別はあとから変更できませ</li> </ul> | 個人か法人かを選<br>の入力を行う<br>※「法人」を選択                 | む「利用者情報」<br>をおすすめします             |                    |           |                     |
|                        | <b>┃法人情報</b>                                                                 |                                                |                                  |                    |           |                     |
|                        | 法人種別                                                                         |                                                |                                  |                    |           |                     |
|                        | ○ 法人 ○ 個人事業主                                                                 | 必須                                             |                                  |                    |           | -                   |
| 📲 오 🛱 🛛 🍉 📮            | = 📀 📧 🍓 d                                                                    | 0                                              | デスクトップ                           | * x <sup>q</sup> ^ | 현교 식× 😢 🖊 | 14:52<br>2024/02/07 |

入力完了後、「LoGoフォーム・・・アカウント登録を進める」にチェックをし、「確認」を クリックする。

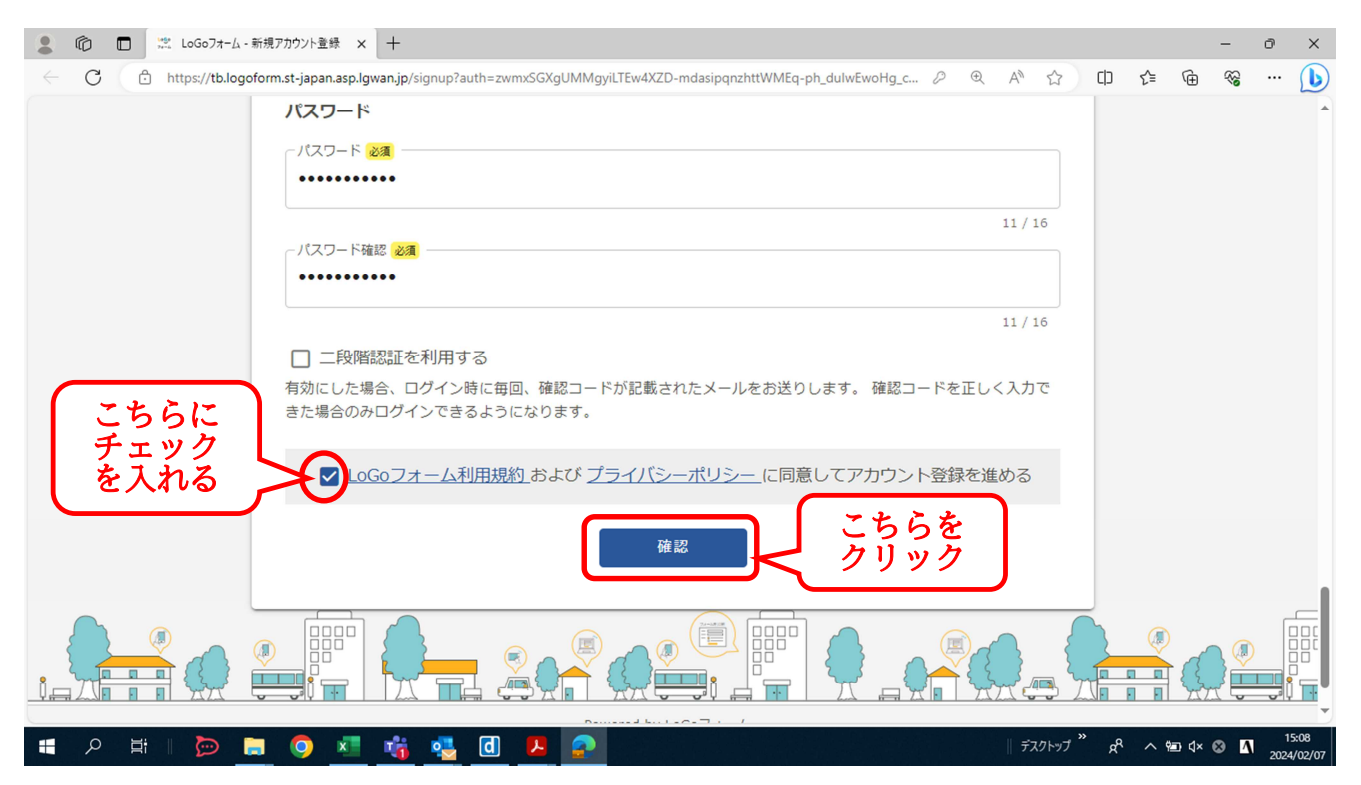

6. 入力完了後、新規アカウント登録の入力画面が表示されたら、入力内容の確認をする。

| 💄 🔞 🗖 🙁 LoGo7#-4-     | x-新規アフカウント査録 × + - □ >                                                                                            | ×   |
|-----------------------|----------------------------------------------------------------------------------------------------|-----|
| ← C 🗅 https://tb.logo | goform.st-japan.asp.lgwan.jp/signup?auth=zwmxSGXgUMMgyiLTEw4XZD-mdasipqnzhttWMEq-ph_dulwEwoHg_c 🖉 🍳 A 🏠 🖨 🍘 😪 … 🧕 | 6   |
|                       | Logoフォーム                                                                                                    | •   |
|                       | 新規アカウント登録                                                                                                    |     |
|                       | 2     3       情報入力     入力確認       登録完了                                                                            |     |
|                       | 入力内容を確認してください。<br>問題がなければ「登録」を押してください。入力内容を修正する場合は「修正」を押してください。                                                   |     |
|                       | アカウント種別                                                                                                    |     |
|                       | <b>アカウント種別</b> 法人                                                                                                 |     |
|                       | 法人情報                                                                                                    |     |
|                       | <b>法人種別</b> 法人                                                                                                    |     |
|                       | 法人番号 -                                                                                                    |     |
|                       | <b>所在地</b> 〒1648501 東京都 中野区 中野4丁目8 – 1                                                                            | -   |
| = 2 耳   🍺 🛛           | 🔚 💿 💶 👘 🥦 🔃 😕 🛜 👘 🕸 👔 15:17<br>2024/02/                                                                           | /07 |

修正がなければ「登録」をクリックする。また、アカウントについては、今後も申請状況や受 理票の内容を確認する際に使用するため、必ず記録をお願いします。

| ▲ ⑩ □ 蕊 LoGo7オーム - 新規アカウント登録 × 十                                                                                             | -              | ð X                 |
|----------------------------------------------------------------------------------------------------|----------------|---------------------|
| 🗧 🖸 https://tb.logoform.st-japan.asp.lgwan.jp/signup?auth=zwmxSGXgUMMgyiLTEw4XZD-mdasipqnzhttWMEq-ph_dulwEwoHg_c 🖉 🍭 A 🏠 🕕 🗲 | ® ⊕            | ··· (b)             |
| 氏名<br>氏名フリガナ<br>部署名                                                                                                    |                |                     |
| アカウント 録を忘れずに!                                                                                                    |                |                     |
| メールアドレス 〇〇 @city.tokyo-nakano.lg.jp<br>ログインID 〇〇<br>パスワード ******                                                             |                |                     |
| □二段階認証 利用しない<br>修正 登録 こちらを<br>クリック                                                                                           |                |                     |
|                                                                                                    |                |                     |
| Powered by LoGoフォーム -<br><u>© TRUSTBANK, Inc.</u><br>利用規約 プライバシーボリシー                                                         |                | Ţ                   |
| - # A 描    📂 📄 🧿 💶 💏 🤹 🖸 😕 🛜 📃 🛛 🖉                                                                                           | <b>∆ ⊗ ×</b> ⊳ | 15:17<br>2024/02/07 |

7.「登録完了」の画面が表示されたら、届出の手続きが可能となる。そのまま、申請する場合は 「申請へ進む」をクリックする。

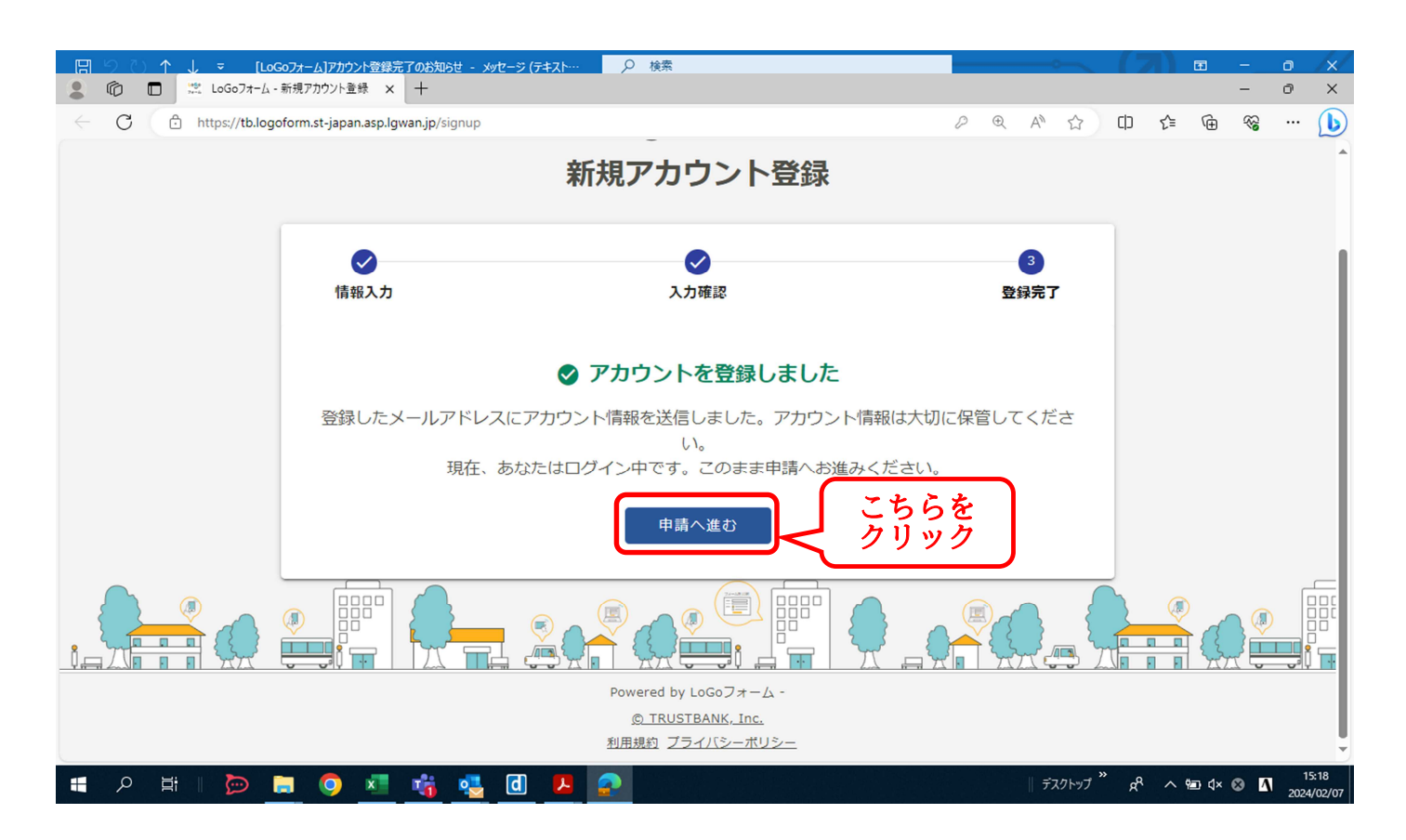

8.7の「申請へ進む」をクリックすると、申請画面へ自動で切り替わる。 こちらから、申請することができます。

| 💄 🍙 🗖 🙁 [中野    | 日本高層建築物の建築に係る × +                                                     |                                   |                         |       |           |     |        | - 6       | ×                  |
|----------------|-----------------------------------------------------------------------|-----------------------------------|-------------------------|-------|-----------|-----|--------|-----------|--------------------|
| ← C 🗘 https:// | b.logoform.st-japan.asp.lgwan.jp/form/Trw5/493456                     |                                   | P                       | ⊕ AN  | 公<br>(1)  | £≞  | Ē      | ~;<br>€   | • 🜔                |
| 「中野区中高層建       | 築物の建築に係る紛争の予防と調整(                                                     | こ関する条例」に基づく届け                     | Ц                       |       |           |     |        | <u>ログ</u> | (∠∉                |
|                | 🗹 入力フォーム                                                              |                                   |                         |       |           |     |        |           |                    |
|                | 1 入力                                                                  | 2 確認                              |                         |       | 3 完了      |     |        |           |                    |
|                | 下記のフォームにご入力をお願いします。                                                   |                                   |                         |       |           |     |        |           |                    |
|                | Q1. 条例に基づく手続き 必須                                                      |                                   |                         |       |           |     |        |           |                    |
|                | ○ 標識設置届                                                               |                                   |                         |       |           |     |        |           |                    |
|                | ○ 説明会等内容報告書                                                           |                                   |                         |       |           |     |        |           |                    |
|                |                                                                       |                                   |                         |       |           |     |        |           |                    |
|                |                                                                       |                                   |                         |       |           |     |        |           |                    |
|                | ○ 上記 油 出 の 伸 止 申 請                                                    |                                   |                         |       |           |     |        |           |                    |
|                | - 案内・留意事項など-                                                          |                                   |                         |       |           |     |        |           |                    |
|                | <ul> <li>・届出則に記人漏れや添付図書の漏れかな</li> <li>・届出内容に不備がある場合は、訂正や追加</li> </ul> | いか再度確認をしてくたさい。<br>加図書の提出が必要となります。 | TTF等が終了するま <sup>-</sup> | では届出の | 受理はで      |     |        |           | -                  |
| = 오 Hi I 💆     | 🗖 🖪 🥵 🧃 🗾 🧕                                                           | 2                                 |                         | デス    | 7トップ × x8 | ^ 9 | 🗈 d× 🔇 | • •       | 15:18<br>024/02/07 |

## ID・パスワード登録する場合に、法人を選び登録すると、自動で申請者の情報が入力される。

| 🙎 🔞 🗖 🙁 「中野    | 区中高層建築物の建築に係る × 十                                  |            | - 0 ×                          |
|----------------|----------------------------------------------------|------------|--------------------------------|
| ← C ⊡ https:// | tb.logoform.st-japan.asp.lgwan.jp/form/Trw5/493456 |            | t 🖻 % … 🜔                      |
|                | Q4. 申請者の情報を入力して下さい                                 |            | ^                              |
|                | 会社名                                                |            |                                |
|                | 会社名 2017<br>中野区                                    |            |                                |
|                |                                                    | 3 / 64     |                                |
|                | 会社名フリガナ <sup>20</sup> 項<br>ナカノク                    |            |                                |
|                |                                                    | 4 / 64     |                                |
|                | 会社所在地                                              |            |                                |
|                | 郵便番号 24項 都道府県 24項 市区町村 24項<br>164-8501 東京都 X ▼ 中野区 |            |                                |
|                | 8/8                                                | 3 / 64     |                                |
|                | 番地以降 20項 中野4丁目8−1                                  |            |                                |
|                |                                                    | 8 / 64     |                                |
|                | 会社電話番号                                             |            |                                |
|                | 電話番号 <mark>必須</mark><br>03-3228-6524               |            |                                |
|                | 12 / 15                                            |            |                                |
|                | <b>坦</b> 山来                                        |            | -                              |
| = 2 月 2 日      | > 🚍 💿 📲 🙀 💁 🖪 😕 🧟                                  | デスクトップ 🔭 🕫 | へ 宮 d× あ 👖 15:20<br>2024/02/07 |